## Webinar - New Version 1.0.34 Features + Q&A

Last Modified on 03/20/2025 2:58 pm EDT

## View on YouTube

## **Helpful Resources**

- New Version Release Notes
- Item Merge
- Creating a Report Schedule
- <u>Receiver Allocation</u>
- Changing the Default 'From' Email Address
- Partial Customer Returns
- Partial Vendor Returns
- Splitting a Sales Order
- <u>Add Items from Open Purchase Orders</u>

## **Additional Notes**

- Turning on Catalog Ordering
  - Company Preferences > Sales > Advanced tab > Enable Catalog Ordering (BETA)
  - Make a Sales Order as normal, click on the CATALOG button to the right of the line item entry field.
- Explained the Replace Components button which can be found by going to View Full List and choosing the Bill of Materials List
  - It's at the top-right, green button that says 'Replace Components
- Rule for modifying Items, do the modification or merge in Order Time FIRST, then merge or modify it in your accounting if you are syncing Inventory.